# Manuál na úpravu nastavení e-mailového klienta

#### Zoznam e-mailových klientov

| Microsoft Outlook – klasická verzia                   | 2  |
|-------------------------------------------------------|----|
| Microsoft Outlook – nová verzia                       | 5  |
| Apple Mail (ver. iOS 18)                              | 7  |
| Gmail pre Android (ver. 2024.11.10.697731510.Release) | 10 |

V prípade, ak sa váš e-mailový klient nenachádza v hore uvedenom zozname a potrebujete poradiť s nastavením, naši odborníci sú vám k dispozícii na bezplatnom čísle 0800 500 555.

#### Microsoft Outlook – klasická verzia

1. Na karte Súbor vyberte Nastavenie kont.

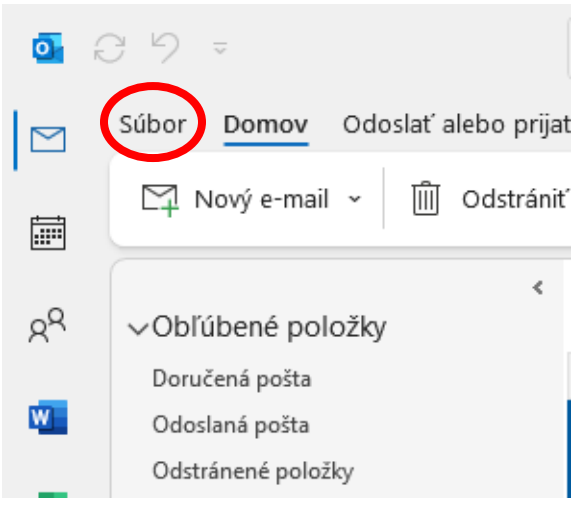

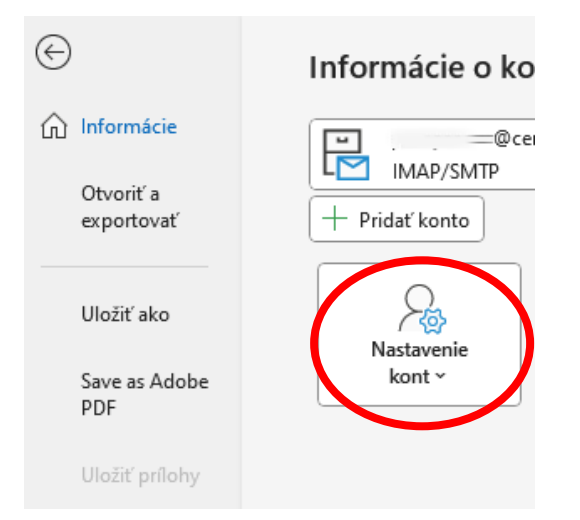

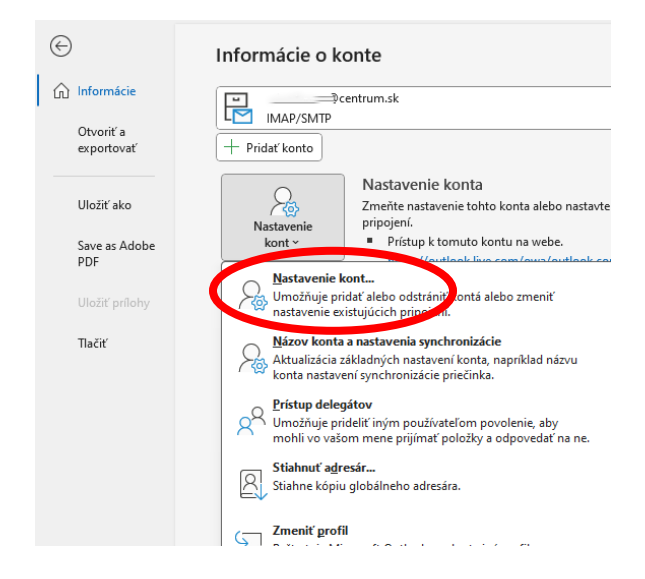

2. Kliknite na svoje konto a zvolte možnosť Opraviť.

| Konto - nastavenie                                                                                                    |                               |
|----------------------------------------------------------------------------------------------------|-------------------------------|
| <b>E-mailové kontá</b><br>Môžete pridať alebo odstrániť konto. Môžete tiež vybrať konto a zn                               | neniť jeho nastavenie.        |
| E-mail Údajové súbory Informačné kanály RSS Zoznamy SharePoint                                                             | Internetové kalendáre Publik  |
| 😪 Nové 🗏 Opraviť) 🚰 Zmeniť 📀 Predvoliť 🗙 Odstrániť                                                                         | ÷                             |
| Meno                                                                                                    | Тур                           |
| 🕲@centrum.sk 🥿                                                                                                    | IMAP/SMTP (predvolene odoslat |
|                                                                                                    | Wittosoft Exchange            |
| Vybraté konto doručuje nové správy do nasledujúceho umiestnenia:<br>@centrum.sk\Doručená pošta<br>v údajovom súbore C:\Use | e@centrum.sk.ost              |
|                                                                                                    | _                             |

3. Otvorte **Rozšírené možnosti** a zaškrtnite možnosť **Umožniť manuálnu opravu konta**, a potom kliknite na **Opraviť**.

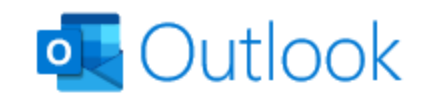

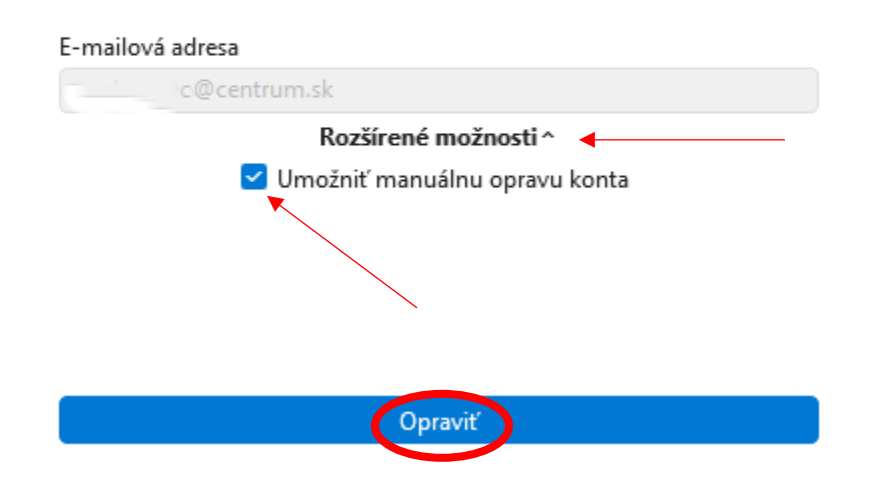

4. V časti Odchádzajúca pošta v okne Port prepíšte port 25 na 465 alebo 587 a potvrdte možnosť Ďalej.

×

| Nastavenia<br>-⊉ce            | konta IMAP<br>entrum.sk                                       |
|-------------------------------|---------------------------------------------------------------|
| Prichádzajúca<br>Odchádzajúca | pošta ×                                                       |
| Server                        | smtp.centrum.sk Port 465                                      |
| Metóda š                      | ifrovania STARTTLS ~                                          |
| Časové li                     | mity servera 🚽 1 min                                          |
| 🗌 Vyžad                       | ovať prihlásenie použitím overenia zabezpečeným heslom        |
| 🗹 Server                      | odchádzajúcej pošty (SMTP) vyžaduje overenie                  |
| 0                             | Použiť rovnaké nastavenia ako pre server prichádzajúcej pošty |
| 0                             | Prihláste sa pomocou mena používateľa a hesla                 |
|                               |                                                               |
|                               |                                                               |
|                               |                                                               |
| <u>Prejsť späť</u>            | Ďalej                                                         |

5. V poslednom kroku kliknite na Hotovo.

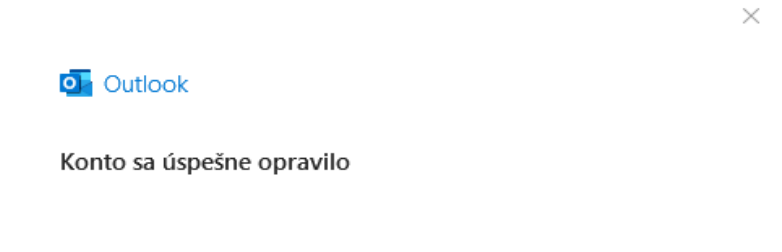

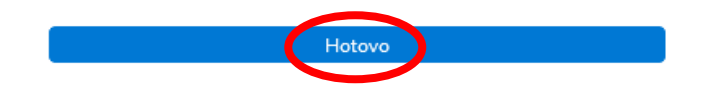

### Microsoft Outlook – nová verzia

1. Na hornej lište Outlooku kliknite na ikonu Nastavenia.

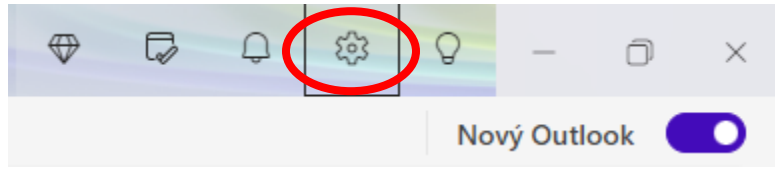

2. V sekcii Kontá - Emailové kontá vyberte svoje konto a kliknite na Spravovať.

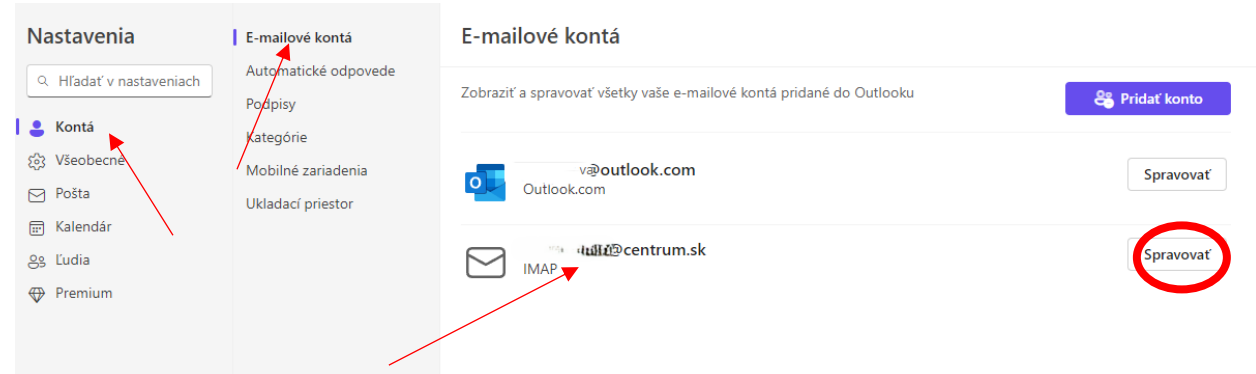

#### 3. Kliknite na Opraviť.

| E-mailové kontá                                                                         | E-mailové kontá                                                                                                    |
|-----------------------------------------------------------------------------------------|----------------------------------------------------------------------------------------------------|
| Automatické odpovede<br>Podpisy<br>Kategórie<br>Mobilné zariadenia<br>Ukladací priestor | Konfigurácia protokolu IMAP<br>Názov hostiteľa<br>imap.centrum.sk<br>Port<br>993<br>Typ zabezpečeného pripojenia<br>SSL/TLS (odporúčané) |
|                                                                                         | Konfigurácia protokolu SMTP<br>Názov hostiteľa<br>smtp.centrum.sk<br>Port<br>25<br>Typ zabezpečeného pripojenia<br>StartTLS              |

4. V časti **Server odchádzajúcej pošty SMTP** v okne Port prepíšte port 25 na **465** alebo **587** a potvrdte možnosť **Pokračovať**.

|                                                           | $\times$  |
|-----------------------------------------------------------|-----------|
| Musíte sa prihlásiť                                       |           |
| Dcentrum.sk                                               |           |
|                                                           |           |
| Používateľské meno pre SMTP *                             | <u>^</u>  |
|                                                           |           |
| Heslo pre SMTP                                            |           |
| *****                                                     |           |
| Heslo SMTP servera zadajte, ak sa líši od hesla IMAP/POP. |           |
| Server odchádzajúcej pošty SMTP * Por                     | t*        |
| smtp.centrum.sk 2                                         | 5         |
| Typ zabezpečeného pripojenia                              |           |
| StartTLS                                                  | ~         |
| Pokračovať Spravov                                        | vať konto |

## Apple Mail (ver. iOS 18)

1. Na domovskej obrazovke iPhonu otvorte aplikáciu Nastavenia.

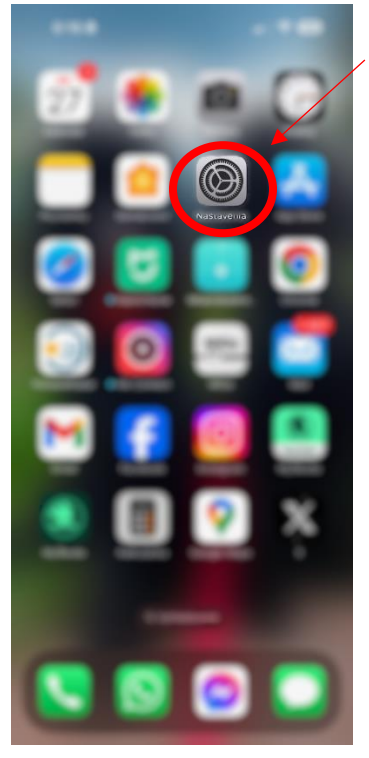

2. V Nastaveniach použite vyhľadávanie v hornej lište a napíšte Mail. Následne aplikáciu otvorte.

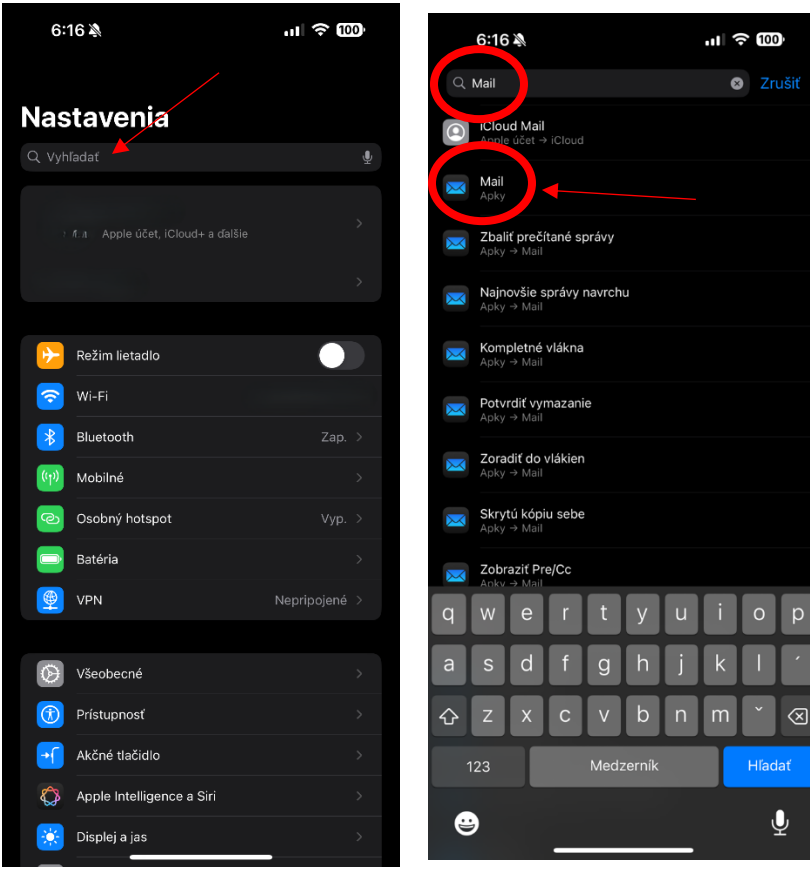

3. V aplikácii Mail kliknite na **Mailové účty** a zo zoznamu účtov vyberte ten, ktorý chcete upraviť.

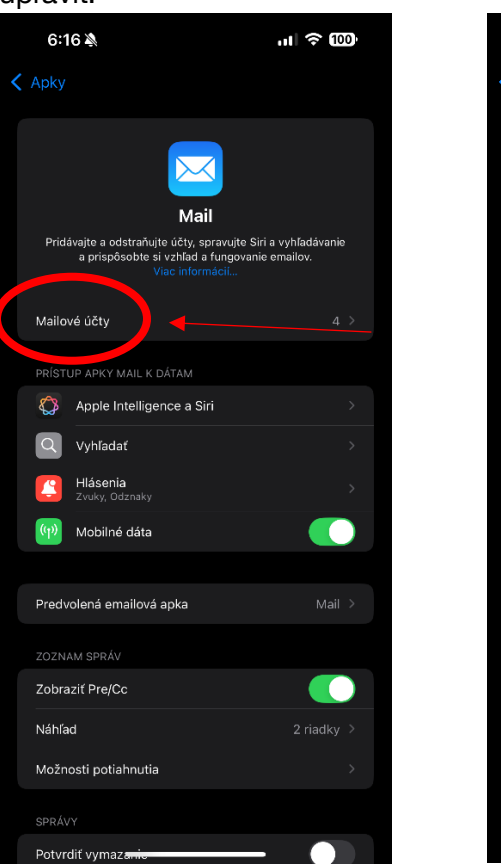

|   | 6:16 🔌                         |              | ıl ≎ 100) |
|---|--------------------------------|--------------|-----------|
| < | Mail                           | Mailové účty |           |
|   |                                |              |           |
|   | iCloud<br>iCloud Drive, iCloud |              |           |
|   | Einan, Kalendare               |              |           |
|   | Gmail<br>Neaktívny             |              |           |
|   | Centrum 🔶                      |              |           |
|   | Pridať účet                    |              |           |
|   |                                |              |           |
|   | Načítanie dát                  |              |           |
|   |                                |              |           |
|   |                                |              |           |
|   |                                |              |           |
|   |                                |              |           |
|   |                                |              |           |
|   |                                |              |           |
|   |                                |              |           |
|   |                                |              |           |
|   |                                |              |           |
|   |                                |              |           |
|   |                                |              |           |
|   |                                |              |           |
|   |                                |              |           |
|   |                                |              |           |

4. V časti Server odchádzajúcich správ kliknite na riadok SMTP a na ďalšej obrazovke kliknite na riadok Primárny server.

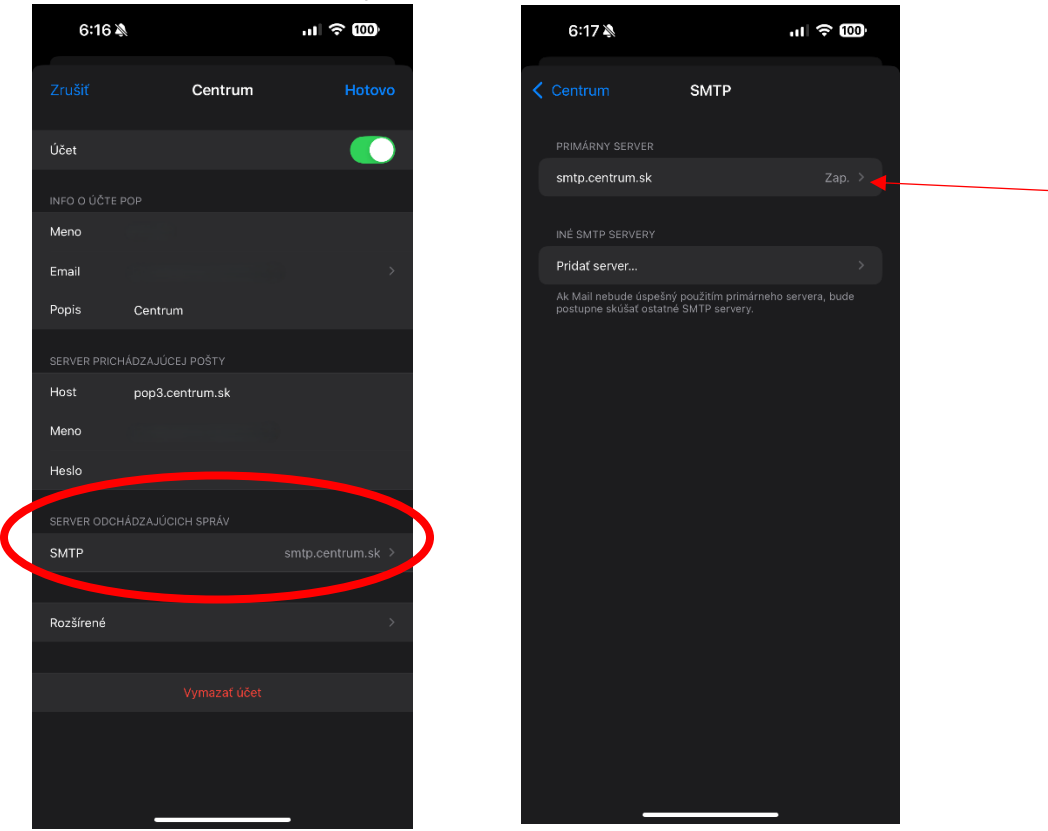

5. V časti **Port servera** kliknite na riadok a prepíšte port 25 na port **465** alebo **587.** Zmenu potvrďte stlačením **Hotovo**.

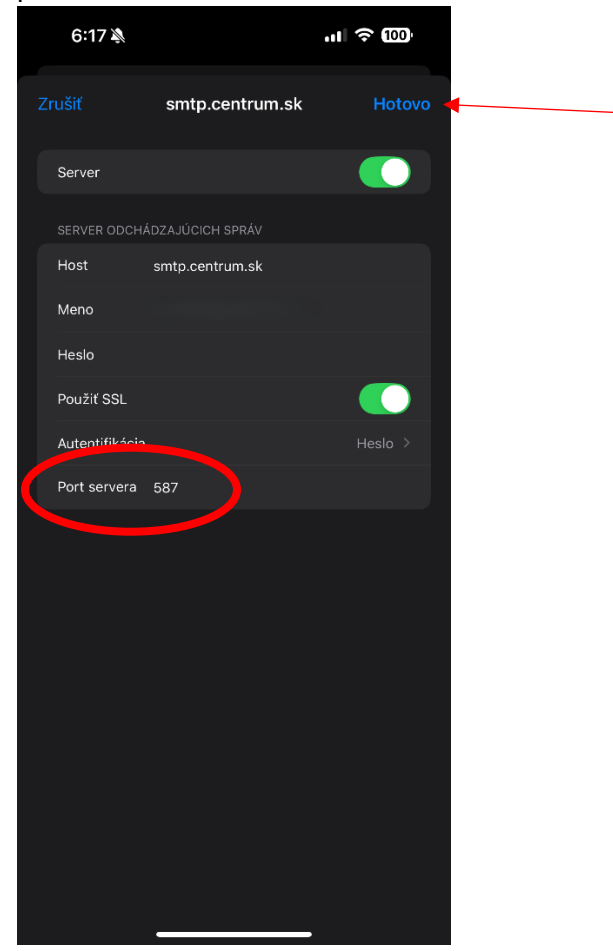

### Gmail pre Android (ver. 2024.11.10.697731510.Release)

1. Otvorte aplikáciu Gmail a v ľavom hornom rohu kliknite na ikonu troch vodorovných čiar.

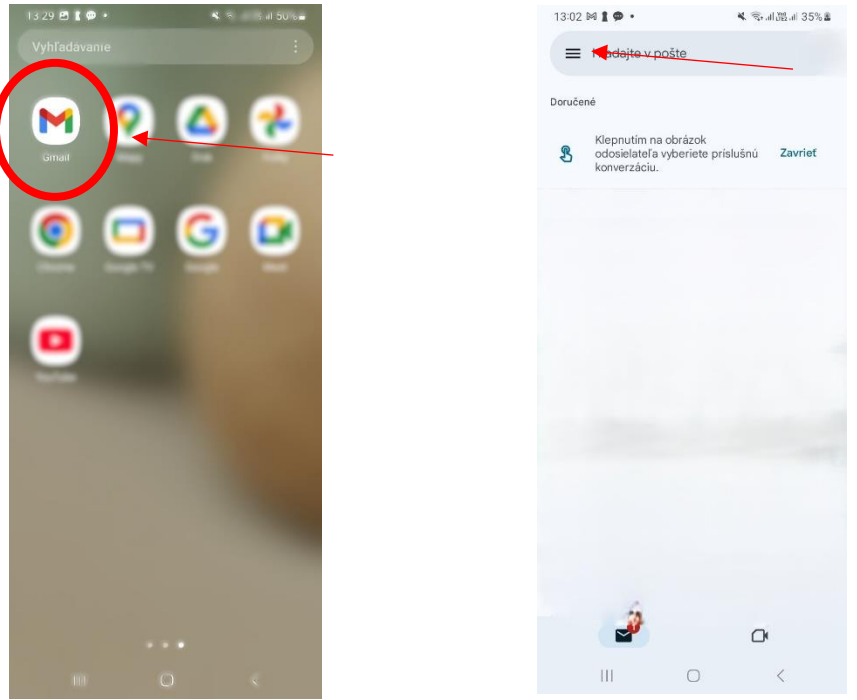

2. Prejdite do Nastavení a vyberte svoj e-mailový účet.

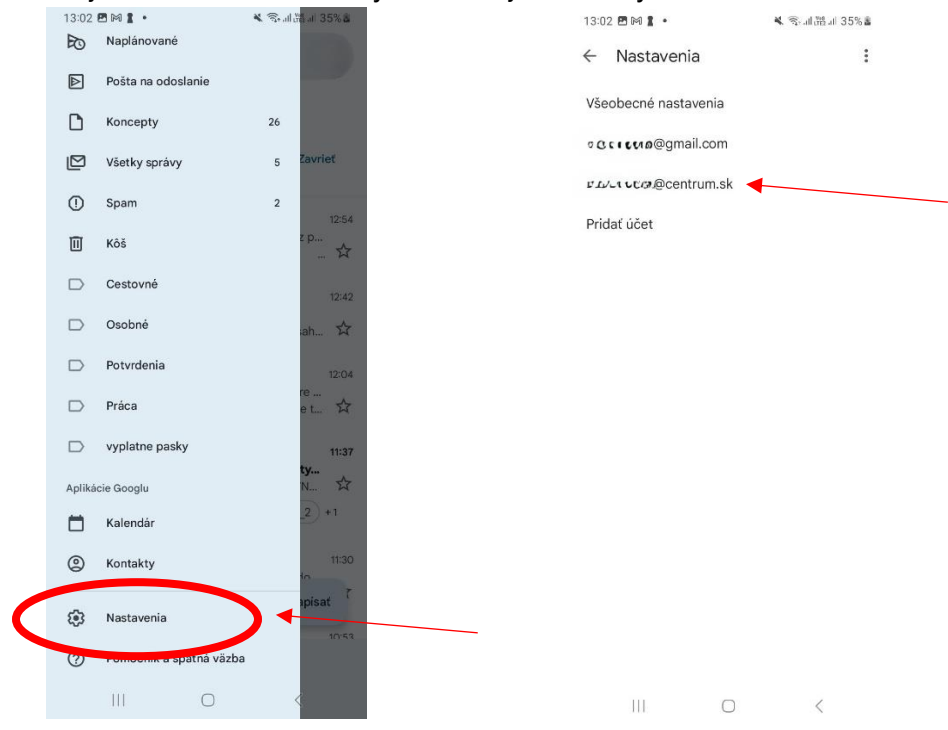

3. V sekcii **Nastavenia odchádzajúcej pošty** prepíšte port 25 na **465** alebo **587** a potvrďte kliknutím na **Hotovo**.

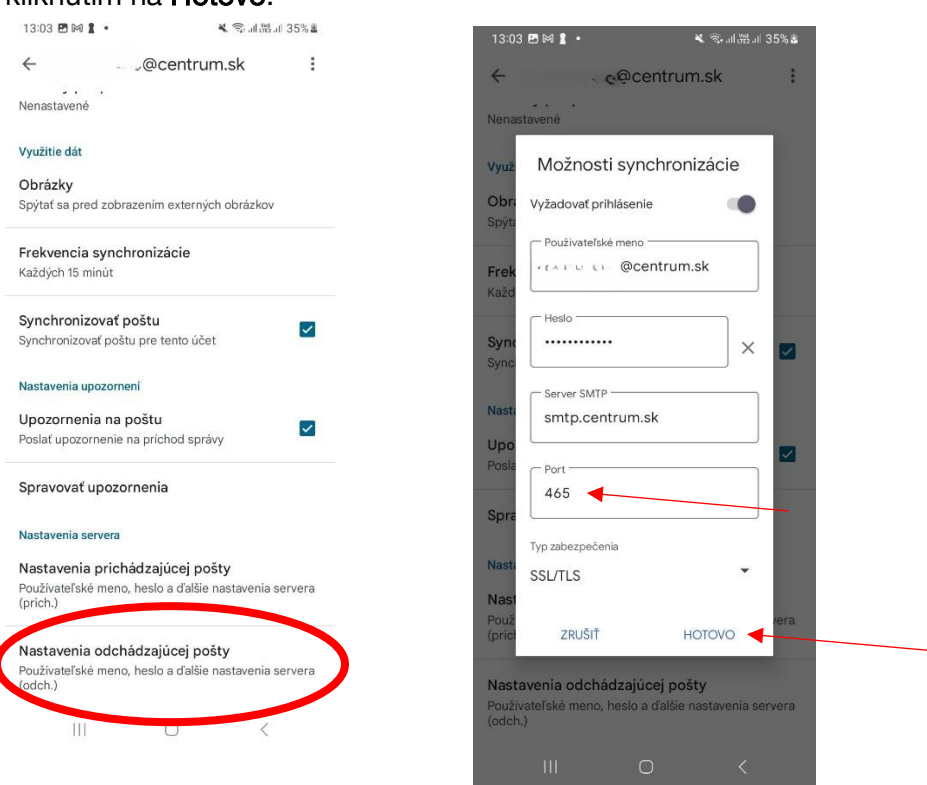